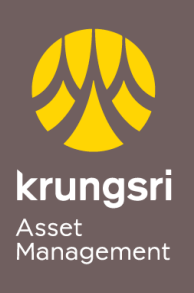

Make Life Simple

A member of **O MUFG** a global financial group

## **Direct Debit Registration via SCB ATM**

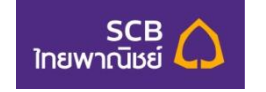

## **Process**

- 1) Please insert ATM card
- 2) Please enter your PIN
- 3) Select transaction "Others / English"
- 4) Select transaction "Apply E-service"
- 5) Select transaction "Direct Debit"
- 6) Select your account type "Saving Account / Current Account"
- 7) Select "Others"
- Input Company Tax ID or Comp Code 4 digits "9020" Select "Correct"
- Enter reference no. "xxx-x-xxxx-x" (Unit holder no. 10 digits)
  Select "Correct"
- 10)Recheck you information on screen and agree to accept the condition Select "Confirm"
- 11)End of process and please receive your ATM slip. (\*Your transaction could not be completed if you do not receive your ATM slip)